# IMPRESIÓN DE LA CREDENCIAL DEL PERSONAL DE LA PROVINCIA DE BUENOS AIRES

- Instructivo -

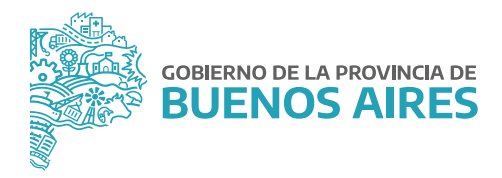

#### **INDICE**

| Acceso al Portal del Empleado  | . 3 |
|--------------------------------|-----|
| Credencial                     | 4   |
| Imprimir credencial            | . 5 |
| Descargar credencial (celular) | . 6 |

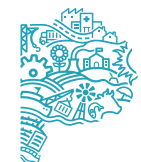

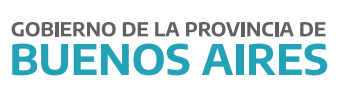

### Acceso al Portal del Empleado

Acceda desde la página de la Subsecretaría de Empleo Público y Gestión de Bienes con su usuario y contraseña.

|                                                                                                    | Áreas de Gobierno Servicios No | ticas Municipios RADIO                                                                                               |
|----------------------------------------------------------------------------------------------------|--------------------------------|----------------------------------------------------------------------------------------------------|
| Inicio / Jefatura                                                                                                    |                                |                                                                                                    |
| EMPLEO PÚBLICO Y<br>GESTIÓN DE BIENES<br>Trabajamos para generar políticas y procesos que<br>permitan el desarrollo de las trabajadoras y los<br>trabajadores del Estado. Asimismo, establecemos<br>políticas sobre la gestión de bienes a disposición del<br>personal. |                                | CONTACTO<br>Mesa de Ayuda (SIAPE)<br>(221) 429-4277 / (221) 489-5543<br>Unues a viernes de 8:00 a 16:00 h<br>Privada |
|                                                                                                    |                                | (22) 521-5837 (22) 521-5832      emotepaublicaygestionbinnes@gba.gob.ar      USO INTERNO      PORTAL DEL EMPLEADO    |
| Institucional • Normativa • Noticias<br>Ver Revisiones                                                                                                    | Mesa de ayuda 🔹                | ● SIAPE                                                                                                    |
| PC                                                                                                    | DRTAL DEL EMPLEADO             |                                                                                                    |

🌲 Usuario

-1

Olvidé mi Contraseña

۵ ontraseña

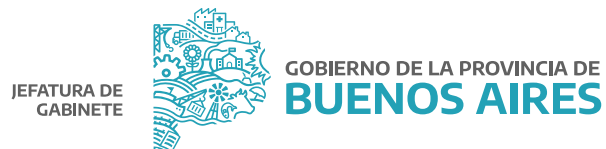

Quiero Registrarme

SUBSECRETARÍA DE EMPLEO PÚBLICO Y GESTIÓN DE BIENES

#### Credencial

Seleccione del menú principal **AUTOSEGURO/ Credencial.** Luego presione el botón **Descargar Credencial.** Para que se habilite esta opción en el menú se deben tener completos todos los datos de **Mi perfil - Mis datos de perfil**.

|    |                         | ADO |
|----|-------------------------|-----|
| Q  | Buscar                  |     |
| ñ  | Início                  |     |
|    | Mi perfil               |     |
| ٥  | Administrador           | *   |
| ≡  | Autoseguro              |     |
| \$ | Credencial              |     |
| >  | Encuesta                |     |
| ≡  | Salud laboral           | *   |
| ≡  | Asignaciones familiares | •   |
| ≡  | Licencias y permisos    | *   |

- 1- Podrá imprimirla a partir de la versión en PDF y conservarla.
- 2- Podrá descargar la imagen y a través de un Smartphone conservarla en su teléfono.

|                                                                                        | CREDI                                                                                                    | ENCIAL 📀                                                                                                    |                                                                                                    |
|----------------------------------------------------------------------------------------|----------------------------------------------------------------------------------------------------|----------------------------------------------------------------------------------------------------|----------------------------------------------------------------------------------------------------|
| Tenga presento<br>presonales y lo<br>De acuerdo a le<br>permanente y<br>Imprima su cre | la importancia de llevar sien<br>instruye respecto de como a<br>o establecido en la Ley de Rie<br>oresentar obligatoriamente ar<br>idencial o descárguela directa | npre consigo la credencial ide<br>ctuar en caso de accidente<br>agos del Trabajo y normativa<br>nte cualquier tramite relacion<br>amente en tu telafono celular, | ntificatoria del agente cubierto. La credencial contiene sus datos<br>de la Superintendencia de Riesgas del Trabajo, deberá portarse en forma<br>ado con el autoséguro.<br>para poder llevaria siempre consigo |
| SUBSECRETARÍA DE EMPLEO                                                                | JEFATURA DE                                                                                                    |                                                                                                    | GOBIERNO DE LA PROVINCIA DE                                                                                                    |
| FORECO I GESTION DE DIENES                                                             | GABINETE                                                                                                    |                                                                                                    |                                                                                                    |

## Imprimir credencial

Para imprimir la credencial deberá presionar la opción Descargar Credencial PDF.

| Credencial del Personal<br>de la Provincia de Buenos Aires | <ul> <li>Instrucciones en caso de accidente laboral</li> <li>Leve siempre su redencial de afiliado.</li> <li>Immediatamente después de un accidente de trabajo o entermedad profesional notifique<br/>su empleador, quien debe comunicarse con el 0800-333-1333 de Coordinación de<br/>Emergencias Médicas (CEM) durante las 24 hs los 365 días det año, detallando dónde y có<br/>sucedió, así com el tipo de afección sutivida.</li> </ul>                                                                                                    |
|------------------------------------------------------------|----------------------------------------------------------------------------------------------------|
| GOBIERNO DE LA PROVINCIA DE<br>BUENOS AIRES                | <ul> <li>Si sufiera un accidente in itinere (o sea, en el trayecto entre el trabajo y su casa o vicever<br/>usted o quien tome conocimiento de la contingencia puede comunicarse al CEM.</li> <li>Describiendo donde y cómo sucedid, así como el tipo de lesión sufrida. Si hubiere terceros<br/>implicados el empleador deberá requerir la denuncia policial.</li> <li>Luego el empleador deberá completar el formulario de denuncia via WEB.</li> <li>Tenga en cuenta que el centro de atención donde lo asistan no debe cobrarte la atención<br/>los medicamentos.</li> </ul> |
|                                                            | NOMBRE Y<br>APELLIDO                                                                                                    |
|                                                            | DEPENDENCIA MINISTERIO DE JEFATURA DE GABINETE DE MINISTROS                                                                                                    |
|                                                            |                                                                                                    |

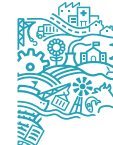

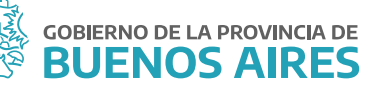

#### Descargar credencial (celular)

Para descargar la credencial al celular deberá poseer en su teléfono Smartphone, un lector de código QR para que se proceda a la lectura del mismo. De esta manera podrá portarla en su teléfono.

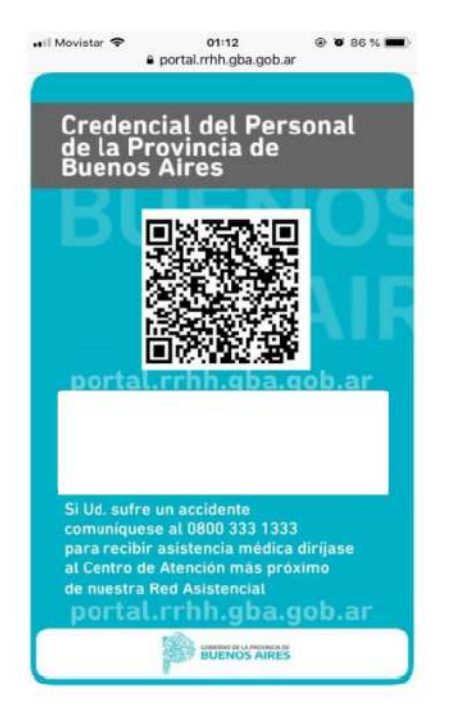

#### Ante cualquier inquietud, te podrás contactar con nuestra Mesa de Ayuda:

- Correo: ayuda.siape@gba.gob.ar
- Teléfono: (0221) 429-4277

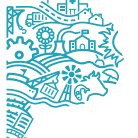

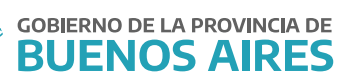

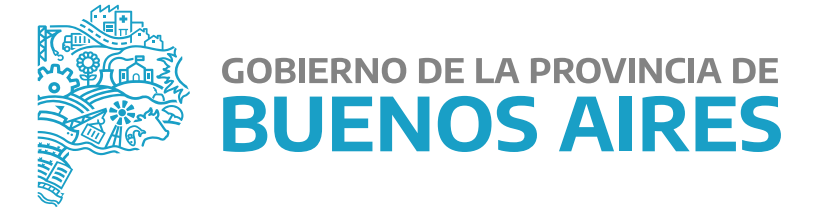

MINISTERIO DE JEFATURA DE GABINETE DE MINISTROS

SUBSECRETARÍA DE EMPLEO PÚBLICO Y GESTIÓN DE BIENES

DIRECCIÓN PROVINCIAL DE OPERACIONES E INFORMACIÓN DEL EMPLEO PÚBLICO

DIRECCIÓN DE SEGUIMIENTO Y GESTIÓN DEL EMPLEO PÚBLICO